## How to View Evaluation of Teaching Results Online

- 1. Log into Pipeline.
- 2. Click on *Student* tab.
- 3. Next click on the 'Schedule of Classes' link.

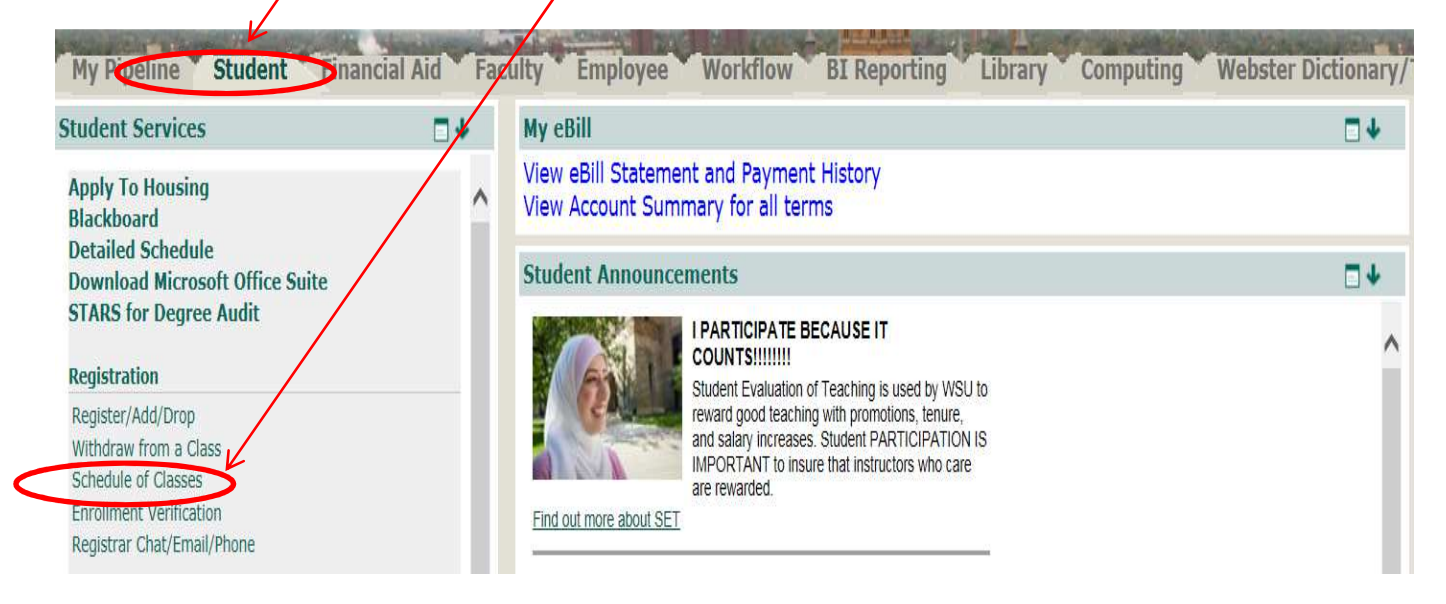

- 4. The Schedule of Classes website appears.
- 5. Click on the 'course/subjects' link.

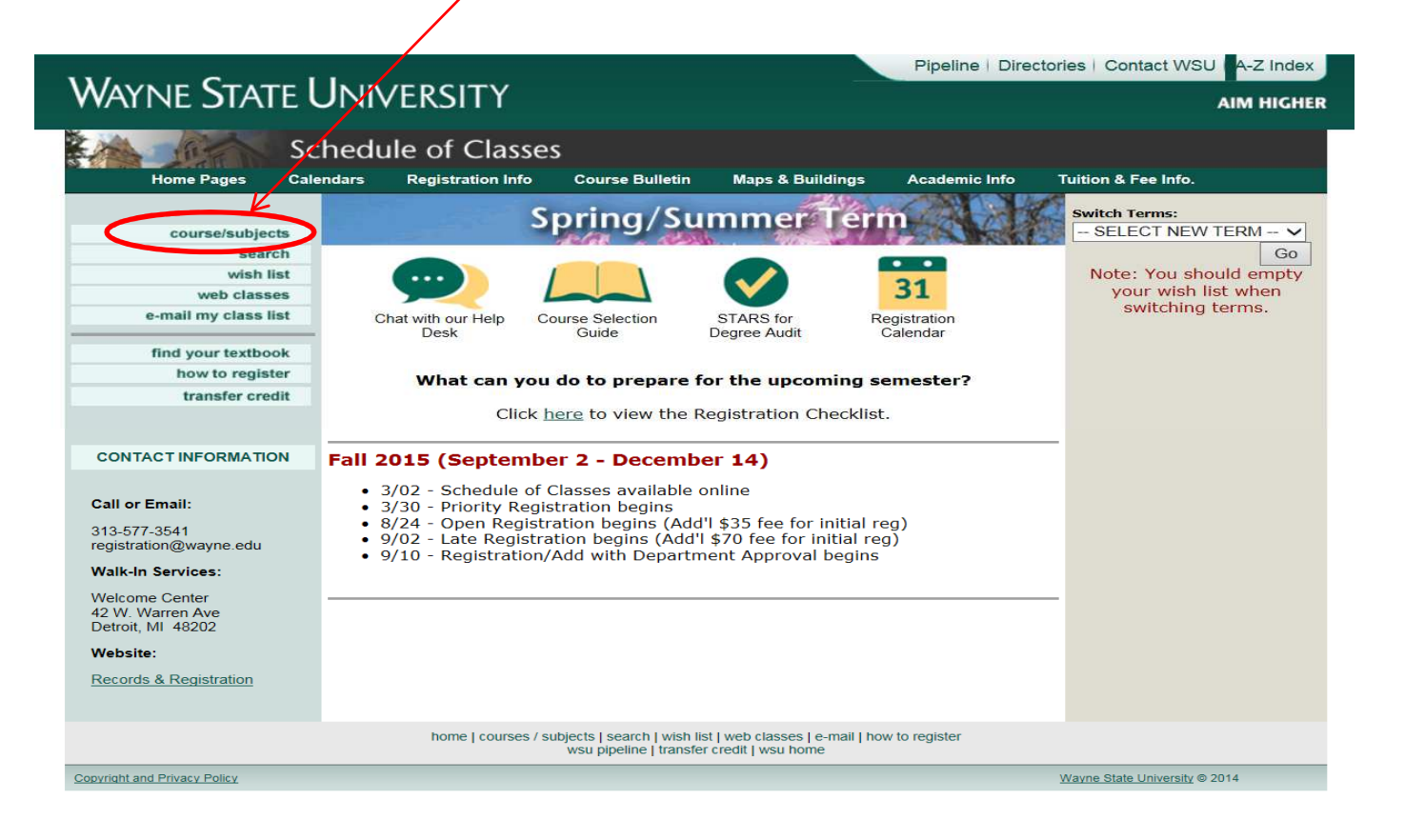

- 6. The List of Courses/Subjects appears.
- 7. Enter TERM (optional).
- 8. Click on a 'department name' or 'subject area'.

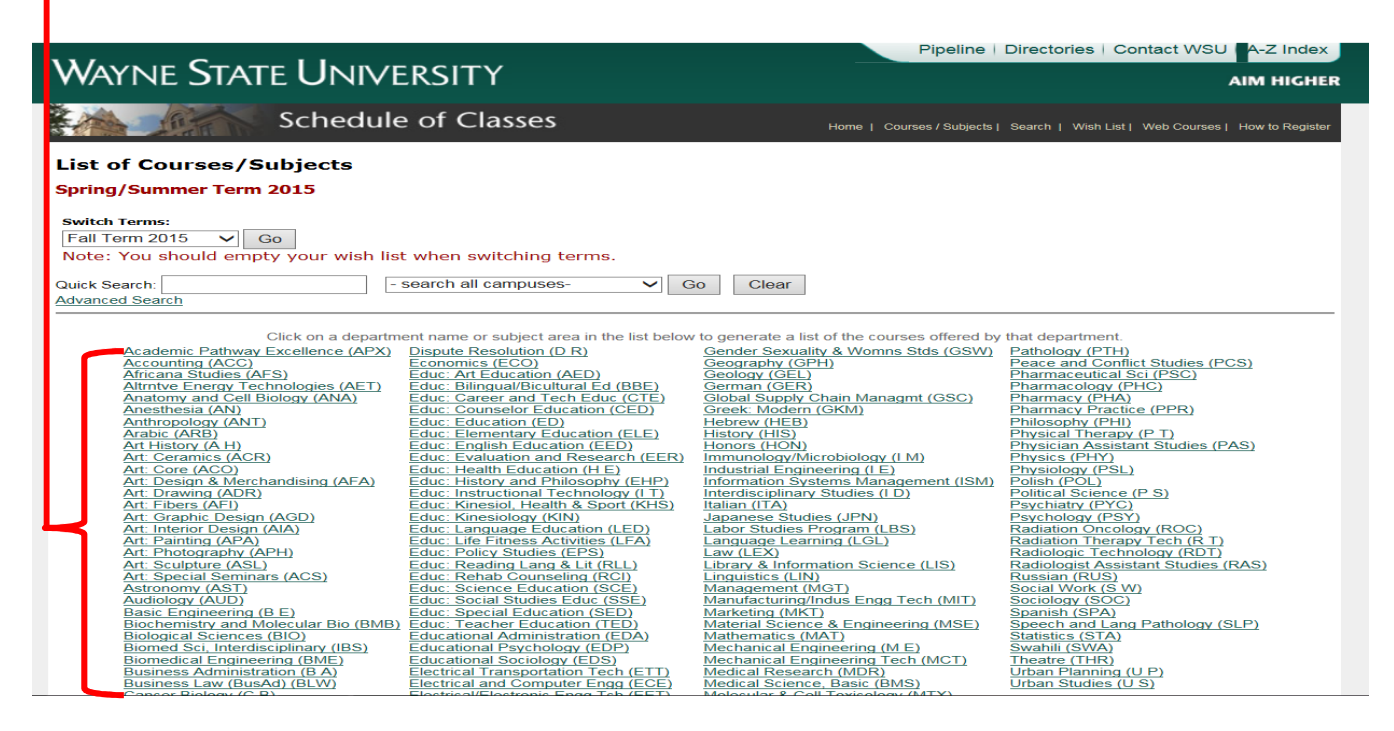

9. Click on 'Course Name.'

|                                                                                                    | Pipeline   Directories   Contact WSU   A-2 Index                                    |  |  |  |  |  |  |  |  |  |
|----------------------------------------------------------------------------------------------------|-------------------------------------------------------------------------------------|--|--|--|--|--|--|--|--|--|
| WATTNE STATE UNIVERSITY                                                                                                    | AIM HIGHER                                                                          |  |  |  |  |  |  |  |  |  |
| Schodulo of Classos                                                                                                    |                                                                                     |  |  |  |  |  |  |  |  |  |
| Schedule of Classes                                                                                                    | Home   Courses / Subjects   Search   Wish List   Web Courses   How to Register      |  |  |  |  |  |  |  |  |  |
| List of Courses                                                                                                    |                                                                                     |  |  |  |  |  |  |  |  |  |
| Spring/Summer Term 2015                                                                                                    |                                                                                     |  |  |  |  |  |  |  |  |  |
|                                                                                                    |                                                                                     |  |  |  |  |  |  |  |  |  |
| Click or a course name in the list below to generate a list of available sections (designated by course reference number) and their meeting times. |                                                                                     |  |  |  |  |  |  |  |  |  |
| Communication                                                                                                    |                                                                                     |  |  |  |  |  |  |  |  |  |
|                                                                                                    |                                                                                     |  |  |  |  |  |  |  |  |  |
| COM 1010 (OC) Oral Communication: Basic Speech                                                                                                    | COM 4990 Directed Study                                                             |  |  |  |  |  |  |  |  |  |
| COM 1600 Introduction to Audio-Television-Film Production                                                                                          | COM 4996 Senior Honors Thesis<br>COM 5050 Special Topics                            |  |  |  |  |  |  |  |  |  |
| COM 2010 (VP) Introduction to Film                                                                                                    | COM 5130 Communication and Social Marketing                                         |  |  |  |  |  |  |  |  |  |
| COM 2020 (VP) History of Film                                                                                                    | COM 5300 Online Layout and Design                                                   |  |  |  |  |  |  |  |  |  |
| COM 2030 Journalistic Grammar and Style                                                                                                    | COM 5310 Investigative Reporting                                                    |  |  |  |  |  |  |  |  |  |
| COM 2100 News Reporting<br>COM 2110 (CT) Argumentation and Debate                                                                                  | COM 5350 Media Arts Production                                                      |  |  |  |  |  |  |  |  |  |
| COM 2160 (PL) Contemporary Persuasive Campaigns and Movements                                                                                      | COM 7160 Crisis Communication                                                       |  |  |  |  |  |  |  |  |  |
| COM 2170 Persuasive Speaking                                                                                                    | COM 7330 Advanced Desktop Publishing                                                |  |  |  |  |  |  |  |  |  |
| COM 2230 (WI) Broadcast News Writing and Digital Editing                                                                                           | COM 7990 Directed Study: M.A                                                        |  |  |  |  |  |  |  |  |  |
| COM 3010 (WI) Media Analysis and Criticism                                                                                                    | COM 7991 Directed Study: Ph.D                                                       |  |  |  |  |  |  |  |  |  |
| COM 3170 Fundamentals of Public Relations                                                                                                    | COM 7999 Master's Essay Direction                                                   |  |  |  |  |  |  |  |  |  |
| COM 3300 (WI) Business and Professional Presentations                                                                                              | COM 8999 Master's Thesis Research and Direction                                     |  |  |  |  |  |  |  |  |  |
| COM 3380 Editing and Field Production                                                                                                    | COM 9990 Pre-Doctoral Candidate Status I: Dissertation Research and Direction       |  |  |  |  |  |  |  |  |  |
| COM 3990 Directed Study                                                                                                    | COM 9992 Doctoral Candidate Status II: Dissertation Research and Direction          |  |  |  |  |  |  |  |  |  |
| COM 4170 (WI) Public Relations Writing                                                                                                    | COM 9993 Doctoral Candidate Status III: Dissertation Research and Direction         |  |  |  |  |  |  |  |  |  |
| COM 4210 Research Methods in Communication Studies and Public Relation                                                                             | s COM 9994 Doctoral Candidate Status IV: Dissertation Research and Direction        |  |  |  |  |  |  |  |  |  |
| COM 4300 Intercultural Communication                                                                                                    | COM 9995 Candidate Maintenance Status: Doctoral Dissertation Research and Direction |  |  |  |  |  |  |  |  |  |
| COM 4410 Lelevision Production                                                                                                    | COM 9999 Doct Diss Rsch&Dir                                                         |  |  |  |  |  |  |  |  |  |
| home   courses / subjects   search   wish list   web classes   e-mail   how to register<br>wsu pipeline   transfer credit   wsu home               |                                                                                     |  |  |  |  |  |  |  |  |  |
| Copyright and Privacy Policy                                                                                                    | Wayne State University © 2014                                                       |  |  |  |  |  |  |  |  |  |
|                                                                                                    |                                                                                     |  |  |  |  |  |  |  |  |  |

# 10. Click on link 'View Evaluations for COM 2010 Instructors.'

| Wayne State University                                                                                                    |                                                                                                    |                                 |              |      |                    |          |                   |                                    | peline   Directories   Contact WSU A-Z Index |                          |           |              |                             |  |
|----------------------------------------------------------------------------------------------------|----------------------------------------------------------------------------------------------------|---------------------------------|--------------|------|--------------------|----------|-------------------|------------------------------------|----------------------------------------------|--------------------------|-----------|--------------|-----------------------------|--|
|                                                                                                    |                                                                                                    | Sched                           | lule of C    | las  | ses                |          |                   |                                    | Home   1                                     | Courses / Subjects   Sea | rch   Wis | h List   W   | eb Courses   How to Regis   |  |
| List of Classes Spring/Summer Term 2015 Click on a "Add to Wish List" link below to add that section to your vish list. Click the Course Reference Number to view course-specific important dates. COM 2010 (VP) Introduction to Film Course Description: Examination of Size toolwignees and besis methods of film analysis <u>View Entire Course Bulletin</u> |                                                                                                    |                                 |              |      |                    |          |                   |                                    |                                              |                          |           |              |                             |  |
| Add to Wis                                                                                                    | sh List                                                                                                    | Course Ref. No.<br>(View Dates) | Section Link | Schd | Instruc.<br>Method | Days     | Times             | Class<br>Start/End Dates           | Location                                     | Instructor               | Credit    | Fees         | Status /<br>Seats Available |  |
| Add to Wis                                                                                                    | h List                                                                                                    | <u>31055</u>                    | 002          | LCT  | Traditional        | T Th     | 05:30PM - 09:30PM | 07/01/15 - 08/21/15                | 0226 MANO                                    | Yerima, Adam             | 4.000     | VIEW<br>FEES | 13                          |  |
| Add to Wis                                                                                                    | h List                                                                                                    | 33676                           | 004          | LCT  | Online Class       | arranged |                   | 05/11/15 - 06/30/15                |                                              | McDevitt, Karen          | 4.000     | VIEW<br>FEES | Full                        |  |
| Add to Wis                                                                                                    | h List                                                                                                    | <u>31949</u>                    | 006          | LCT  | Traditional        | MW       | 06:00PM - 09:50PM | 05/1 <mark>1</mark> /15 - 06/30/15 | 0226 MANO                                    | Schlegel, Nicholas       | 4.000     | VIEW<br>FEES | 27                          |  |
|                                                                                                    | home   courses / subjects   search   wish list   web classes   e-mail   how to register<br>wsu pipeline   transfer credit   wsu home |                                 |              |      |                    |          |                   |                                    |                                              |                          |           |              |                             |  |
| Copyright and Privacy Policy Wayne State University © 2014                                                                                                    |                                                                                                    |                                 |              |      |                    |          |                   |                                    |                                              |                          |           |              |                             |  |

- 11. The Summary Report/Student View Questions for instructor(s) teaching course(s) will appear.
- 12. To view an individual instructor(s) report <u>*CLICK*</u> on the instructor's name.

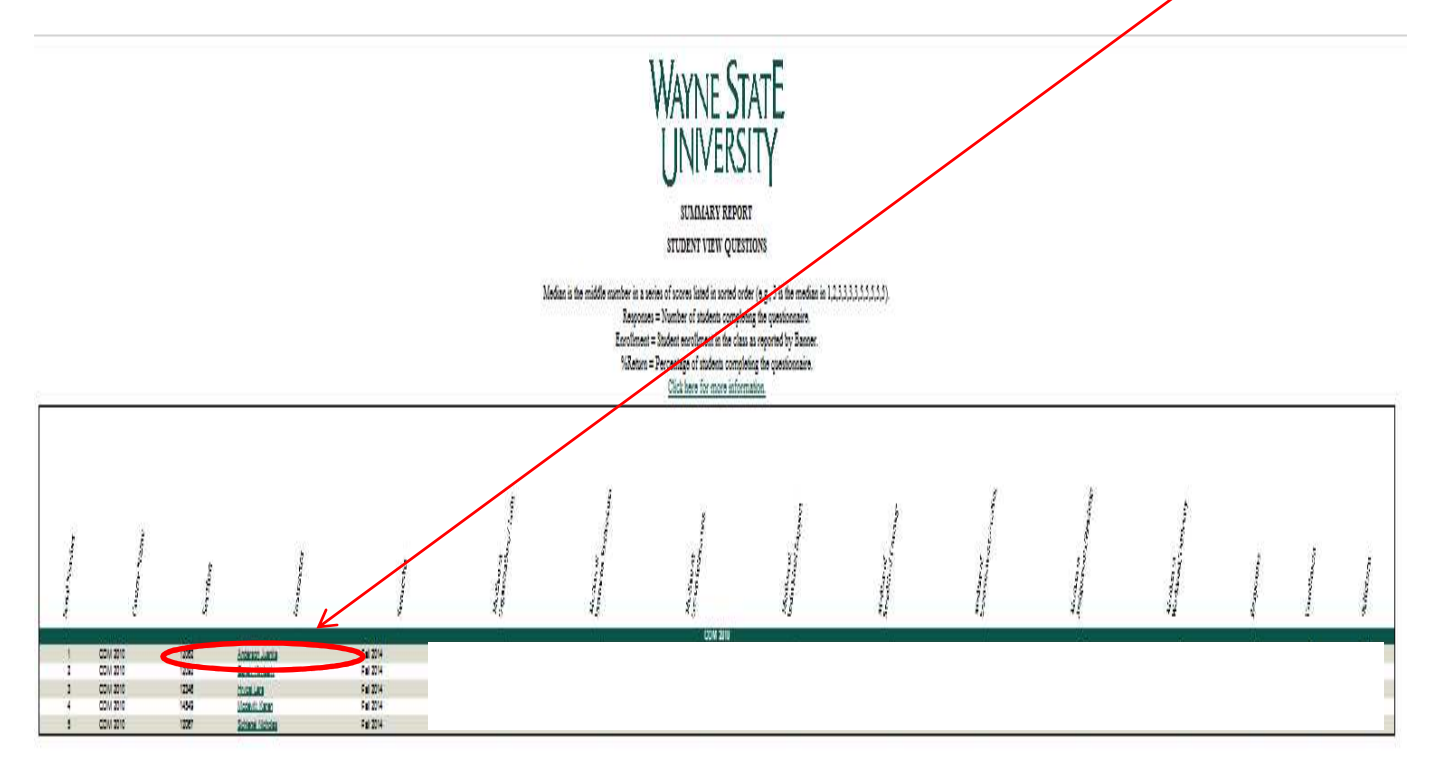

- 13. The following is the Individual instructors Course Survey Summary report.
- 14. To view information regarding SET click on the link below '<u>Click here for more</u> <u>information.</u>'

| WAYNE STATE<br>UNIVERSITY<br>INDIVIDUAL REPORT<br>CONTROL SURVEY SUMMERY<br>Click here for more information      |                                                                                                    |                                                    |            |           |               |            |             |          |        |  |  |  |
|----------------------------------------------------------------------------------------------------|----------------------------------------------------------------------------------------------------|----------------------------------------------------|------------|-----------|---------------|------------|-------------|----------|--------|--|--|--|
| Instructor:                                                                                                    | Course:                                                                                                    | Call No.: Students Responding:                     |            |           |               |            |             |          |        |  |  |  |
|                                                                                                    |                                                                                                    | PERCENT RESPONDING IN EACH OF THE FOLLOWING CATEGO |            |           |               |            |             |          |        |  |  |  |
| Organization/Clar                                                                                                | rity                                                                                                    | Medan                                              | Strongly   | Arres     | Neutral/      | Disarros   | Strongly    | NUAT     | 11/4** |  |  |  |
| To me, the instructor was clear and understandable i                                                             | in speaking and in written                                                                                      | Median                                             | Agree      | Agree     | onceaced      | Disagree   | Uisagree    | NA       | UA     |  |  |  |
| Class sessions helped me understand the course cou                                                               | ntent.                                                                                                    |                                                    |            |           |               |            |             |          |        |  |  |  |
| I felt that the course was well organized.                                                                       | in and in a second second second second second second second second second second second second second second s |                                                    |            |           |               |            |             |          |        |  |  |  |
| Instructor Enthusia                                                                                              | asm                                                                                                    |                                                    |            |           |               |            |             |          |        |  |  |  |
| To me, the instructor seemed enthusiastic about the                                                              | subject.                                                                                                    |                                                    |            |           |               |            |             |          |        |  |  |  |
| The instructor encouraged me to do high quality work                                                             | k in this course.                                                                                               | -                                                  |            | -         |               | -          | -           | -        | -      |  |  |  |
| Group Interactio                                                                                                 | n                                                                                                    |                                                    |            |           |               |            |             |          |        |  |  |  |
| I felt free to ask questions in this course.<br>I felt encouraged to be an active participant.                   |                                                                                                    |                                                    |            |           |               |            |             |          |        |  |  |  |
| Individual Rappo                                                                                                 | ort                                                                                                    |                                                    |            |           |               |            |             |          |        |  |  |  |
| The instructor was available to me electronically or in                                                          | n person.                                                                                                    |                                                    |            |           |               |            |             |          |        |  |  |  |
| I feit that the instructor treated all students in the cla                                                       | iss with respect.                                                                                               |                                                    |            |           |               |            |             |          |        |  |  |  |
| Breadth of Covera                                                                                                | age                                                                                                    |                                                    |            |           |               |            |             |          |        |  |  |  |
| I felt that the instructor had good knowledge of the co<br>The instructor discussed differing views about the ma | ourse content.<br>aterial appropriate to the content.                                                           |                                                    |            |           |               |            |             |          |        |  |  |  |
| Examinations/Grad                                                                                                | dina                                                                                                    |                                                    |            |           |               |            |             |          |        |  |  |  |
| Class expectations, requirements, and grading were<br>class near the beginning of the course.                    | explained in the syllabus and in                                                                                |                                                    |            |           |               |            |             |          |        |  |  |  |
| I felt that evaluation and grading were fair.                                                                    | within the time frame noted in the                                                                              |                                                    |            |           |               |            |             |          |        |  |  |  |
| syllabus.                                                                                                    | e within the time frame noted in the                                                                            |                                                    |            |           |               |            |             |          |        |  |  |  |
| The instructor's feedback on my work was helpful.                                                                |                                                                                                    |                                                    |            |           |               |            |             |          |        |  |  |  |
| Assignments/Read                                                                                                 | ings                                                                                                    |                                                    |            |           |               |            |             |          |        |  |  |  |
| Course assignments (e.g., reading or other activities)<br>class.                                                 | ) contributed to my learning in this                                                                            |                                                    |            |           |               |            |             |          |        |  |  |  |
| Mode and Different                                                                                               | H.                                                                                                    | Medan                                              | PERCENT R  | ESPONDING | SIN EACH OF T | HE FOLLOWI | NG CATEGORI | ES NI/AT | 11/4** |  |  |  |
| For me, the course was:                                                                                          | ily il i i i i i i i i i i i i i i i i i                                                                        | median                                             | veynau     | Childen   | moderate      | Lasy       | very casy   | na       | UIA    |  |  |  |
|                                                                                                    |                                                                                                    | Median                                             | Very Heavy | Heavy     | Moderate      | Light      | Very Light  | N/A*     | U/A**  |  |  |  |
| I felt that the workload in the course was:                                                                      |                                                                                                    | Medan                                              | Very East  | Fact      | Moderate      | Slow       | Many Slow   | NIAT     | 11/4** |  |  |  |
| I felt that the course pace was:                                                                                 |                                                                                                    | Median                                             | Very rast  | rast      | moderate      | SION       | very alow   | NWY      | UIA    |  |  |  |

N/A\*: Not Applicable. U/A\*\*: Unable to Answer.

# WAYNE STATE UNIVERSITY

## Testing, Evaluation and Research Services

Testing Evaluation Research Services

#### Students

I Want To Participate

- Student Evaluation of Teaching (SET) is conducted during the last three weeks of the semester (two weeks in the summer). Winter 2015 SET will be available from April 7th - April 27th.
- . For paper SET, look for the evaluation forms distributed in class.
- If your class is scheduled to be evaluated online, we will be sending a special link to you at your official Wayne State email address. Check your email, and if you don't receive one, contact us at (313) 577-3400 or set@wayne.edu.

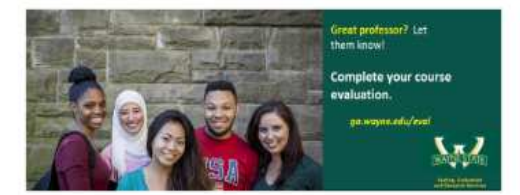

SET Results Now Available

**Big Changes Are Coming** 

Confidentiality and Online SET

### The Importance Of Teaching Evaluations

- Completing your Student Evaluation of Teaching (SET) is important because it gives you the opportunity to give feedback about your class and instructor.
- Did you have a good professor and you wanted them to know it? Have you ever wished your instructor's course had a little more or a little less of something? You can let them know how you feel by completing SET.
- Your comments can be used to improve the qualify of a course and the effectiveness of an instructor. When you share specifics about your course, it can help the instructor to make improvements to future classes.
- Wouldn't you like your instructor to know how you felt about their course? Your instructor would like to hear your feedback!
- All input is anonymous. Completing your course evaluation will in no way affect your grade. Your comments cannot be linked back to you in any way.
- Are you interested in helping other students pick the right class? Starting this fall, student ratings of their professors will be saved and made available in the summer to other students, to help guide their registration for classes. We will announce a date soon.

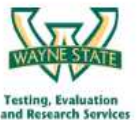

686 Student Center Detroit, MI 48202 (313) 577-3400, set@wayne.edu